การใช้โปรแกรม Webex meetings ในห้องประชุมออนไลน์

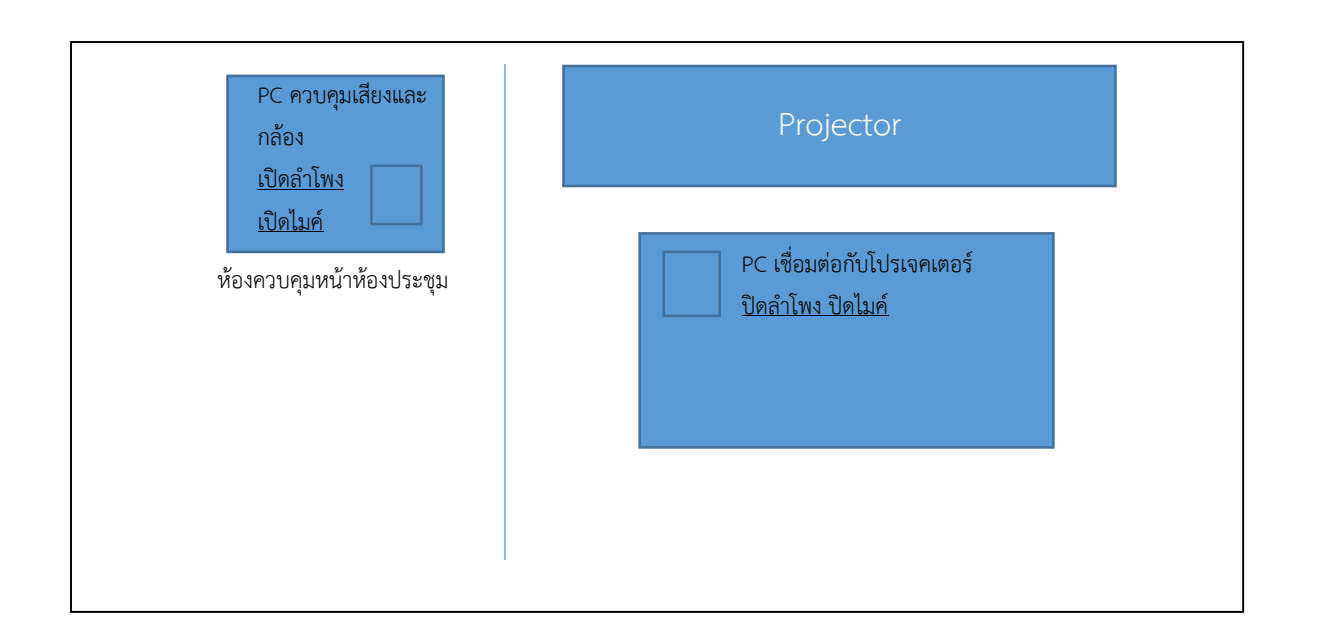

## <u>ขั้นตอนการใช้งาน</u>

- 1. การจองห้องประชุมผ่านระบบการจองห้องประชุมต้องเป็นห้องประชุมที่รองรับระบบการประชุมออนไลน์เท่านั้น รอการอนุมัติการใช้งาน
- 2. ก่อนการประชุม
  - 2.1. สร้างลิ้งค์ วันเวลา และกำหนดรหัสการประชุมผ่านสื่ออิเล็กทรอนิกส์ ตามระบบที่กำหนด
  - 2.2. ประสานงานฝ่ายโสตให้ทำการเปิด Projector และระบบเสียงของห้อง
- 3. เริ่มการประชุม
  - 3.1. เปิดคอมพิวเตอร์ PC ทำการตรวจสอบสายที่ทำการเชื่อมต่อเครื่องคอมพิวเตอร์ตามรูปด้านล่าง

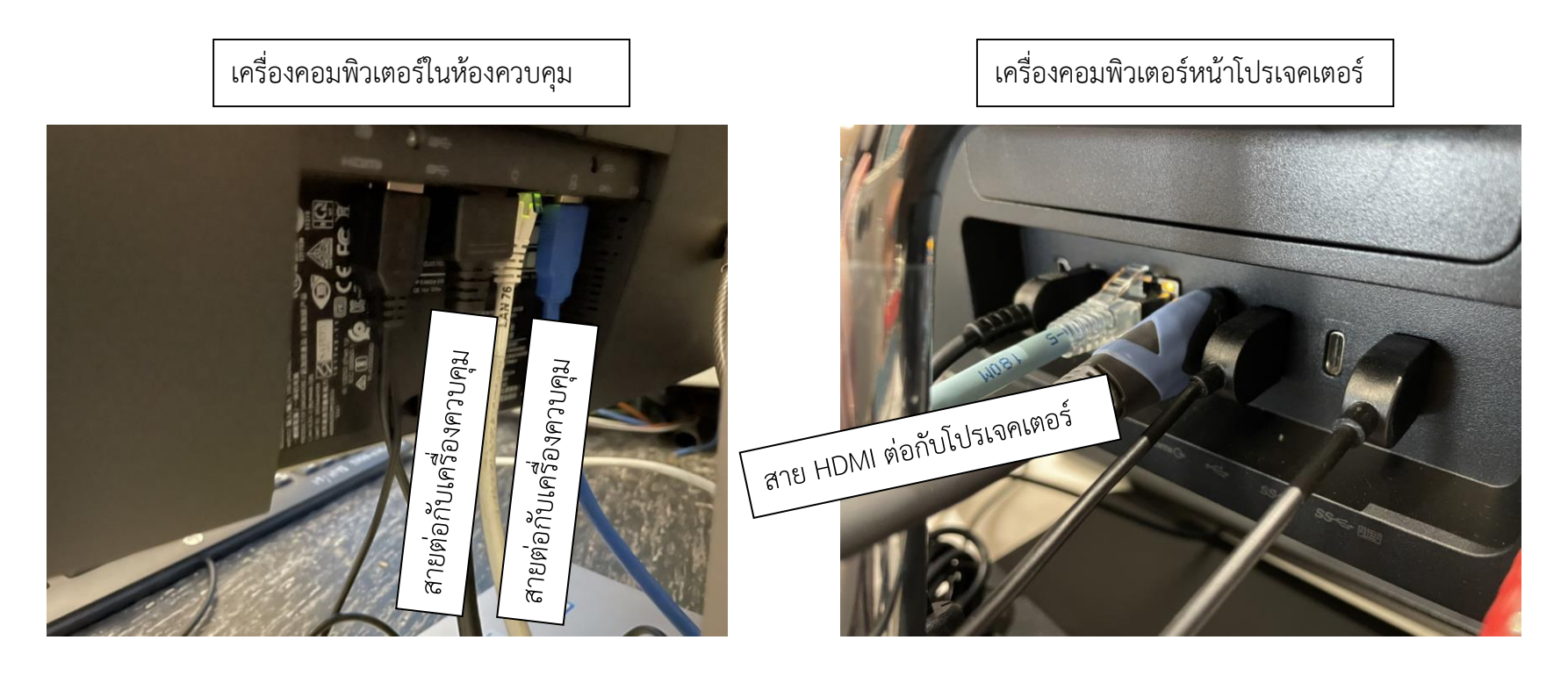

- 3.2. ทำการตรวจสอบ internet ที่เชื่อมต่อกับเครื่องคอมพิวเตอร์
- 3.3. เปิดโปรแกรมสำหรับประชุมออนไลน์ ทำการ Signin
- 3.4. Start Meeting ให้ตรงกับคณะที่สร้างไว้
- 3.5. ทำการตรวจสอบเสียงที่เชื่อมต่อที่เครื่องPC ในห้องควบคุมด้านหน้า โดยการเข้าไปที่ Setting
  - >> Speaker ให้เลือกเป็น echo cancelling speakerphone
  - >> Microphone ให้เลือกเป็น echo cancelling speakerphone
  - >> <u>เปิด</u>ไมค์และลำโพงที่เครื่อง PC ในห้องควบคุม ส่วน PCและอุปกรณ์ออนไลน์ในห้องประชุมทุกเครื่องให้ทำการ<u>ปิด</u>ไมค์และลำโพง
- 3.6. ทำการตรวจสอบกล้อง โดยเลือก Camera แล้วเลือกเป็น Core-S-xxx (xxx=หมายเลขห้องประชุม)

- 3.7. ทดสอบระบบ ภาพ และ เสียง กับผู้ควบคุมระบบ หรือ ผู้ประชุมภายนอก
- 3.8. บันทึกการประชุม
- 3.9. Capture หน้าจอผู้ประชุมภายนอก
- 4. หลังการประชุม
  - 4.1. จัดเก็บข้อมูลการประชุม ข้อมูลการจราจร ข้อมูลวีดีโอ

## <u>ปัญหาที่พบในการประชุมออนไลน์</u>

| ปัญหาที่พบ |                                                                   | วิธีการก้ไข                                                                                                    |
|------------|-------------------------------------------------------------------|----------------------------------------------------------------------------------------------------|
| 1.         | ปัญหาเรื่องการเข้าร่วมประชุม                                      |                                                                                                    |
|            | 1.1 ผู้ประชุมภายนอกไม่สามารถเข้าร่วมประชุมได้ (start meeting ผิด) | <ol> <li>เช็คว่า Host ทำการ Start ห้อง Meeting แล้วหรือยัง</li> <li>เช็ครหัส Meeting ID ว่าเป็นรหัสเดียวกันหรือไม่</li> <li>เช็ค Meeting Room ว่า Start ถูกคณะหรือไม่</li> </ol> |
|            | 1.2 ผู้ประชุมภายนอกรอที่ห้องล็อบบี้แล้วหลุดออกจากโปรแกรมบ่อยครั้ง | 1. สาเหตุอาจเกิดจากระหว่างที่รอห้องล๊อบบี้มีการเปลี่ยนหน้าจอสลับไปมาอาจจะทำ                                                                                                    |
|            |                                                                   | ให้หลุดออกจากโปรแกรม Webex ได้                                                                                                    |
| 2.         | ปัญหาเรื่องอุปกรณ์เชื่อมต่อและคอมพิวเตอร์                         |                                                                                                    |
|            | 2.1 เปิดเครื่องคอมพิวเตอร์ไม่ติด                                  | ดำเนินการแจ้งกลุ่มบริการ 9276                                                                                                    |
|            | 2.2 คีย์บอร์ดหรือเม้าส์ ชำรุด/สูญหาย                              | ดำเนินการแจ้งกลุ่มบริการ 9276                                                                                                    |
|            | 2.3 เครื่องคอมพิวเตอร์รีสตาร์ทเองระหว่างการประชุม                 | ถอนการติดตั้ง โปรแกรม HP Windows Volatility                                                                                                    |

| 1. ที่จัดเก็บ C:\Users\user\Pictures\Screenshots                              |
|-------------------------------------------------------------------------------|
| 2. ในกรณีที่ไม่พบ Folder สำหรับเก็บรูปภาพให้ทำการ Capture รูปภาพแล้วไปวาง     |
| ไว้ใน Microsoft Word ก่อน หลังจากจบประชุมดำเนินการแจ้งเทคโนฯ ให้ทำการ         |
| สร้าง Folder นั้นหลังจากจบประชุม                                              |
| ดำเนินการแจ้งกลุ่มโสต 9345 หรือ 9346                                          |
| ดำเนินการแจ้งกลุ่มโสต 9345 หรือ 9346                                          |
| 1. ให้ดำเนินการเซ็คสายโปรเจคเตอร์ที่ต่อกับเครื่องคอมพิวเตอร์ให้ต่อตามรูปภาพ   |
| ด้านล่าง                                                                      |
| ด้านหลังคอมพิวเตอร์ ด้านล่างคอมพิวเตอร์                                       |
| มีเมื่องกลุ่มโสต 9345 หรือ 9346                                               |
|                                                                               |
| 1. ในกรณีที่ห้องประชุมไม่ได้ยินแค่คนเดียว ให้ทำการตรวจสอบไมค์ที่เครื่องของผู้ |
|                                                                               |
|                                                                               |

|                                                     | 2. ในกรณีที่ห้องประชุมไม่ได้ยินเสียงทุกคน ให้ดูที่เครื่องคอมพิวเตอร์ที่อยู่ใน                                                                                                    |
|-----------------------------------------------------|----------------------------------------------------------------------------------------------------|
|                                                     | ห้องควบคุม ทำการเข้าไปที่เมนู การตั้งค่า Audio setting >> ดำเนินการตรวจสอบ                                                                                                    |
|                                                     | หัวข้อ Speaker ให้เลือกเป็น เป็น echo cancelling speakerphone                                                                                                    |
|                                                     | Speaker und Microphore *<br>Speaker Edio Canading Spekerphore (_ * Test Chilpur live Chilpur live Chilpur live Chilpur live Chilpur live Chilpur live Edio Canading Speakerphore (_ * Test Inout live Chilpur live Chilpur live Chi |
|                                                     | 3. ดำเนินการตรวจสอบ Volume Level ที่เครื่องคอมพิวเตอร์ในห้องควบคุม ให้ทำ                                                                                                    |
|                                                     | การปรับระดับให้มากขึ้น                                                                                                    |
| 3.2 ทางผู้ประชุมภายนอกไม่ได้ยินเสียงจากในห้องประชุม | 1. ในกรณีที่ผู้ประชุมภายนอกไม่ได้ยินแค่คนเดียว ให้ทำการตรวจสอบลำโพงที่เครื่อง                                                                                                    |
|                                                     | ของผู้ประชุมภายนอก                                                                                                    |
|                                                     | 2. ในกรณีที่ผู้ประชุมภายนอกทุกคนไม่ได้ยินเสียง ให้ดูที่เครื่องคอมพิวเตอร์ที่อยู่ใน                                                                                                    |
|                                                     | ห้องควบคุม ทำการเข้าไปที่เมนู การตั้งค่า Audio setting >> ดำเนินการตรวจสอบ                                                                                                    |
|                                                     | หัวข้อ Microphone ให้เลือกเป็น echo cancelling speakerphone                                                                                                    |
|                                                     | Speaker and Microphore *  Speaker  Speaker  Dete Canading Speakershner (_ * Test  Odd.o.: Ive  Microphone  Exto Canading Speakershner (_ * Test  Inout low  Freat valume  Freat valume  Freat valume  Microphone //  Speakershner doube  Microphone //  Speakershner doube  Microphone //  Speakershner doube  Microphone //  Speakershner doube  Microphone //  Speakershner doube  Microphone //  Speakershner doube  Microphone //  Speakershner doube  Microphone //  Speakershner doube  Microphone //  Speakershner doube  Microphone //  Speakershner doube                                                                                                    |

|                   | 3. ดำเนินการตรวจสอบ Microphone ที่เครื่องคอมพิวเตอร์ในห้องควบคุม ให้ทำการ            |
|-------------------|--------------------------------------------------------------------------------------|
|                   | เปิดไมค์                                                                             |
|                   | 🖗 Mule 🖂                                                                             |
| 3.3 เสียงเบา      | 1. ให้ดูที่เครื่องคอมพิวเตอร์ที่อยู่ในห้องควบคุม ทำการเข้าไปที่เมนู การตั้งค่า Audio |
|                   | setting >> ดำเนินการตรวจสอบหัวข้อ Speaker >> ปรับระดับ Volume Level                  |
|                   | ให้มากขึ้น                                                                           |
|                   | 2. ในกรณีที่เป็นผู้ประชุมภายนอกให้ทำการใช้หูฟังในการสื่อสาร                          |
| 3.4 เสี่ยงสะท้อน  | 1. ดำเนินการตรวจสอบภายในห้องประชุม ให้ทำการปิดเสียง Microphone และ                   |
|                   | ลำโพง อุปกรณ์ทุกเครื่องที่ไม่ใช่เครื่องคอมพิวเตอร์ในห้องควบคุม เพราะทำให้            |
|                   | สัญญาณตีกัน                                                                          |
|                   | 2. ตั้งค่าลำโพงในเครื่องคอมพิวเตอร์ในห้องควบคุมตามภาพด้านล่าง                        |
|                   | 3. ในกรณีที่เป็นผู้ประชุมภายนอก Join 2 เครื่องพร้อมกันอยู่ในบริเวณใกล้เคียงกัน       |
|                   | ให้ทำการปิดเสียง Microphone และ ลำโพง เครื่องใดเครื่องหนึ่ง                          |
| 3.5 เสียงขาดๆหายๆ | 1. ดำเนินการตรวจสอบสัญญาณอินเตอร์เน็ตที่ใช้งานอยู่                                   |
| 3.6 เสียงแทรก     | 1. ดำเนินการปิด Microphone ผู้ที่ยังไม่ได้นำเสนอข้อมูลหรือผู้ที่ไม่ได้เสนอความ       |
|                   | คิดเห็น ข้อชี้แนะ                                                                    |
|                   | 2. ในกรณีที่เป็นผู้ประชุมภายนอกให้ทำการใช้หูฟังในการสื่อสาร                          |

| 4 | ปัญหาเรื่องภาพ                                                                                       |                                                                                                    |
|---|----------------------------------------------------------------------------------------------------|----------------------------------------------------------------------------------------------------|
|   | 4.1 ผู้ประชุมภายนอกไม่เห็นภาพภายในห้องประชุม                                                         | <ol> <li>ดำเนินการตรวจสอบเครื่องคอมพิวเตอร์ในห้องควบคุมให้ทำการเปิดกล้อง</li> <li>ในกรณีที่เปิดกล้องแล้วไม่พบให้เลือก การตั้งค่า Camera setting กำหนดเป็น</li> </ol> |
|   |                                                                                                    | Core-S-xxx<br>HP 20MP High Definition Webcam<br>Core-S-410<br>การตั้งค่ากล้อง Core-S-xxx<br>xxx= หมายเลขห้องประชุม                                                   |
|   |                                                                                                    | 3. ในกรณีที่กล้องปรากฏบรรยากาศในห้องแล้วขึ้นข้อความว่า QSC Officer<br>ดำเนินการแจ้งกลุ่มโสต 9345 หรือ 9346                                                           |
|   | 4.2 ห้องประชุมไม่เห็นภาพของผู้ประชุมจากภายนอก                                                        | <ol> <li>ในกรณีที่ไม่เห็นคนเดียว ให้ดำเนินการตรวจสอบกล้องของผู้เข้าร่วมประชุม</li> <li>ในกรณีที่ไม่เห็นทุกคน ให้ดำเนินการตรวจสอบสัญญาณอินเตอร์เน็ต</li> </ol>        |
|   | 4.3 กล้องไม่สามารถจับภาพได้เมื่อผู้ร่วมประชุมในห้องกดไมค์พูด                                         | ดำเนินการแจ้งกลุ่มโสต 9345 หรือ 9346                                                                                                    |
| 5 | ปัญหาเรื่องระบบเครือข่าย                                                                             |                                                                                                    |
|   | 5.1 ไม่สามารถเชื่อมต่ออินเทอร์เน็ตได้ สายแลน/wifi หรือ สัญญาณอินเทอร์เน็ต<br>หลุดบ่อยครั้ง ไม่เสถียร | ดำเนินการแจ้งกลุ่มเครือข่าย 9274 หรือ 9275                                                                                                    |
| 6 | ปัญหาเรื่องแซร์เอกสาร แซร์คลิปวีดิโอ ในการประชุม                                                     |                                                                                                    |
|   | 6.1 การแชร์ไฟล์คลิปในการประชุม                                                                       | 1. ทำการกดปุ่ม Share ด้านล่าง ตั้งค่าตัวเลือกมุมขวาเป็น Optimize for motion                                                                                          |
|   |                                                                                                    | and video แล้วจึงดำเนินการเลือก เป็นไฟล์ Share Screen กดตกลง                                                                                                    |
|   |                                                                                                    | 🛛 Mute 👻 🖾 Stop video 👻 🟥 Share 🎯 …                                                                                                    |

|                                    | Automatically optimize<br>Optimize for text and images<br>Optimize for motion and video                    |
|------------------------------------|----------------------------------------------------------------------------------------------------|
| 6.2 แชร์เอกสาร ไม่ได้              | 1. สาเหตุแรกอาจเกิดจากตอนเลือก Share ไฟล์เอกสารไม่ได้เปิดไฟล์ที่ต้องการ                                    |
|                                    | นำเสนอไว้ทำให้ไม่พบไฟล์ที่แสดง                                                                             |
|                                    | 2. สาเหตุสองเกิดจากโปรแกรมค้างในการ Share ไฟล์เอกสาร ให้ทำกากบาทปิดไฟล์                                    |
|                                    | ทั้งหมดที่เปิดไว้ แล้วทำการ Share ใหม่                                                                     |
|                                    | Sharing How to determi ><br>(۲۱) سیستانیتی تا 2564<br>> How to determine / ×<br>K2 Five version installed. |
| 7 ปัญหาอื่นๆ                       |                                                                                                    |
| 7.1 พื้นที่ในการบันทึกไฟล์คลิปเต็ม | 1. ทำการลบไฟล์การประชุมที่ไม่ได้ใช้แล้วใน Cloud หรือใน Webex.com ออกจาก                                    |
|                                    | ล่วงหน้าการประชุม 1 วัน                                                                                    |
|                                    |                                                                                                    |